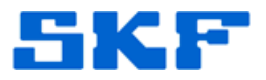

## Knowledge Base Article

**Product Group:** Multilog On-line Systems **Product:** IMx **Version:** N/A

## Abstract

This article explains how to configure a SKF Multilog IMx On-line System and its POINTs to collect data within a selected speed range.

## Overview

In order to control the collection of vibration data based on the speed of the machine using an IMx, a tach input must be present in the same IMx as the vibration POINT to be controlled. Follow the steps below to accomplish this.

1. Set up the Digital Channel to correctly read the input by assigning the **Pulse per Revolution** [Figure 1] to the Digital Channel.

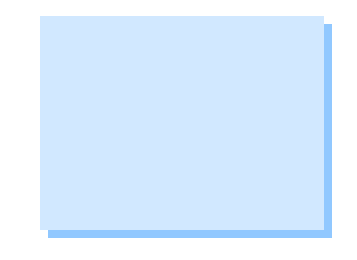

**Remember**, Pulse/Rev divides the Raw Speed (Tach) input

| Configure  | IMx Channel    |               |           |      |    |        |      |
|------------|----------------|---------------|-----------|------|----|--------|------|
| Analog     | Digital        |               |           |      |    |        |      |
| Digital ch | annels:        |               |           |      |    |        |      |
| Numbe      | r Name         | Enabled       | Pulse/Rev |      |    |        |      |
| 1          | TACH INPUT 1   | Yes           | 1         |      |    |        |      |
| 2          | Channel 2      | Yes           | 1         |      |    |        |      |
| 3          | Channel 3      | Yes           | 1         |      |    |        |      |
| 4          | Channel 4      | Yes           | 1         |      |    |        |      |
| 5          | Channel 5      | Yes           | 1         |      |    |        |      |
| 6          | Channel 6      | Yes           | 1         |      |    |        |      |
| 7          | Channel 7      | Yes           | 1         |      |    |        |      |
| 8 🗋        | Channel 8      | Yes           | 1         |      |    |        |      |
|            |                |               |           |      |    |        |      |
| Properti   | es             |               |           |      |    |        |      |
| Channe     | al name:       | TACH INPUT 1  |           |      |    |        |      |
| Channe     | a name.        | TAGITINI OT T |           |      |    |        |      |
| Ch         | annel enabled  |               |           |      |    |        |      |
| Pulse p    | er revolution: | 1             |           |      |    |        |      |
|            |                |               |           |      |    |        |      |
|            |                |               |           |      |    |        |      |
|            |                |               |           |      |    |        |      |
|            |                |               |           |      |    |        |      |
|            |                |               |           |      |    |        |      |
|            |                |               |           |      |    |        |      |
|            |                |               |           |      |    |        |      |
|            |                |               |           |      |    |        |      |
|            |                |               |           |      |    |        |      |
|            |                |               |           |      |    |        |      |
|            |                |               |           |      |    |        |      |
|            |                | Cop           | y Pa      | iste | ОК | Cancel | Help |
|            |                |               |           |      |    |        |      |

Figure 1. Assigning Pulse/Rev to digital channel

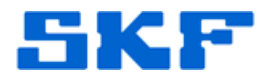

2. Next, build a Speed POINT in the hierarchy. [Figure 2]

| Jverali j op    | eed Alarm   Messag | es Notes | Images      | Threshold |
|-----------------|--------------------|----------|-------------|-----------|
| General S       | etup   IMx Setup   | Schedule | Filter Keys | Setup Log |
| Identity        |                    |          |             |           |
| Name:           | Speed Point        |          |             |           |
| Description:    |                    |          |             |           |
| 🗸 Enable data c | ollection          |          |             |           |
| DAD type:       | IMX                |          |             |           |
| Application:    | Vibration          |          |             |           |
| Sensor type:    | Tach               |          |             |           |
| Units:          | RPM                |          |             |           |
| ocation: [      |                    |          |             |           |

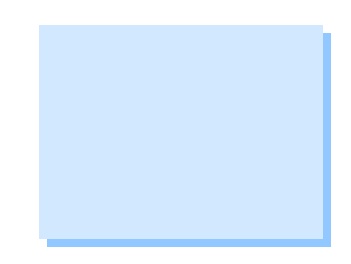

Figure 2. New Speed POINT

3. In the **Setup** tab, select the Digital Channel that the POINT is to read. [Figure 3]

| Full scale: 50<br>Control POINT: No |
|-------------------------------------|
| Figure                              |

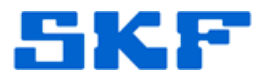

 With the speed input into the IMx, a POINT may now be used to gate the collection of data. Choose the POINT to gate and open its **Properties**. [Figure 4]

| _ Identity       |                 |
|------------------|-----------------|
| Name:            | Vibration POINT |
| Description:     |                 |
| Enable data coll | ection          |
| DAD type:        | IMX             |
| Application:     | Vibration       |
| Sensor type:     | Accelerometer   |
| Units:           | in/s            |
| Location:        |                 |

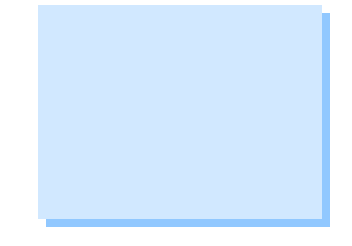

Figure 4. Gating POINT

- 5. Click on the **Threshold** tab.
- 6. Click the **Select...** button under Speed Gating. [Figure 5]

| General Set<br>Speed Alarm M | up   IMx Setup  <br>ssages   Notes   F | Schedule   Filte<br>Frequencies   Image | r Keys   Setup Log<br>s   Band   Envelop | ;   Overal<br>e Threshol |
|------------------------------|----------------------------------------|-----------------------------------------|------------------------------------------|--------------------------|
| -Speed gating -              |                                        |                                         |                                          |                          |
| Speed referen                | ce:                                    |                                         | 5                                        | elect                    |
| Speed ratio:                 | 1                                      |                                         |                                          |                          |
| Enable act                   | /e range                               |                                         |                                          |                          |
| Min: 100                     | ) Max: 3600                            | ) Delta: 20                             | Units:                                   | RPM                      |
| Bracass acting               |                                        |                                         | L                                        |                          |
| Process gaung                | nce:                                   |                                         |                                          | elect                    |
| Enable act                   |                                        |                                         |                                          | cicciii                  |
| Min                          | Maw Door                               | Daltar                                  | Unitar                                   |                          |
| Pin: 100                     | ) Max: 300(                            | ) Delta: 0                              | Units:                                   |                          |
| Solf opting                  |                                        |                                         |                                          |                          |

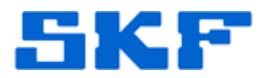

7. Now, select the **Select speed reference POINT** option, and then select the Speed POINT from the hierarchy list. [Figure 6]. Click **OK** to save.

| POINT Properties                                                                                                    |
|----------------------------------------------------------------------------------------------------|
| General Setup IMx Setup Schedule Filter Keys Setup Log Overall<br>Speed Alam Messages Notes Frequencies Images Band Envelope Threshold                                                                                                    |
| S Speed Point Selection                                                                                                    |
| Select speed reference POINT  My Hierarchies  Demo Database  Demo Database Demo Database  Demo Database  Demo |
|                                                                                                    |
| OK Cancel Help                                                                                                    |
| OK Cancel Help                                                                                                    |

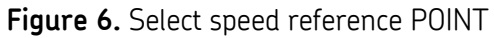

8. Set the **Speed ratio** so that the speed will reflect the actual speed of the POINT being monitored (Speed ratio is a Multiplication factor of the Speed channel). Next, check the option **Enable active range**. Finally, set up the limits for data collection. [Figure 7]

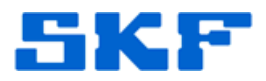

| )INT Prope  | rties    |           |             |             |               |             |              |
|-------------|----------|-----------|-------------|-------------|---------------|-------------|--------------|
| General     | Setup    | IMx Se    | tup Scl     | hedule      | Filter Keys   | Setup L     | .og Overall  |
| Speed Alarm | Messag   | ges   Not | es   Freque | encies   Im | ages   Ban    | id   Envelo | ope Threshol |
| Speed gatir | ng       |           |             |             |               |             |              |
| Speed ref   | erence:  | \Demo     | Database \S | peed Trigge | er (Machine 1 | Spee        | Select       |
| Speed rat   | tio:     | 1         |             |             |               |             |              |
| Enable      | active r | ange      |             | ]           |               |             |              |
|             |          | unge      |             | 1           |               |             |              |
| Min:        | 1000     | Max:      | 3600        | Delta:      | 20            | Units:      | RPM          |
| Process ga  | ting     |           |             |             |               |             |              |
| Process r   | eference | :         |             |             |               |             | Select       |
| - Enable    | active r |           |             |             |               |             |              |
|             |          | ange      |             | 1           |               |             |              |
|             | 1000     | M maren   | 2000        | Delta       | 0             | Inite       |              |

9. Click **OK** when done. The software is now configured to collect data within a selected speed range using an IMx.

----

For further assistance, please contact the Technical Support Group by phone at 1-800-523-7514 option 8, or by email at <u>TSG-Americas@skf.com</u>.